## HƯỚNG DẦN SỬ DỤNG TÀI KHOẢN QUẢN TRỊ MPOS

Trên app mPos Manager và trên Website www.mpos.vn

#### Tải app mPoS.vn manager

• Trên CHPlay (Androi)

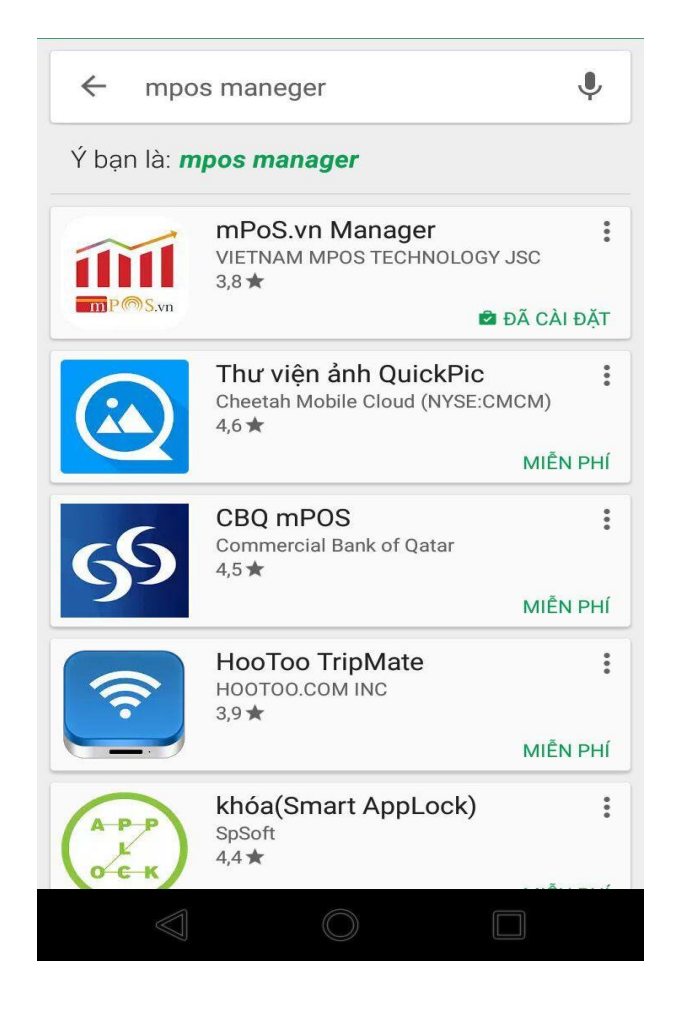

#### Trên App Store (IOS)

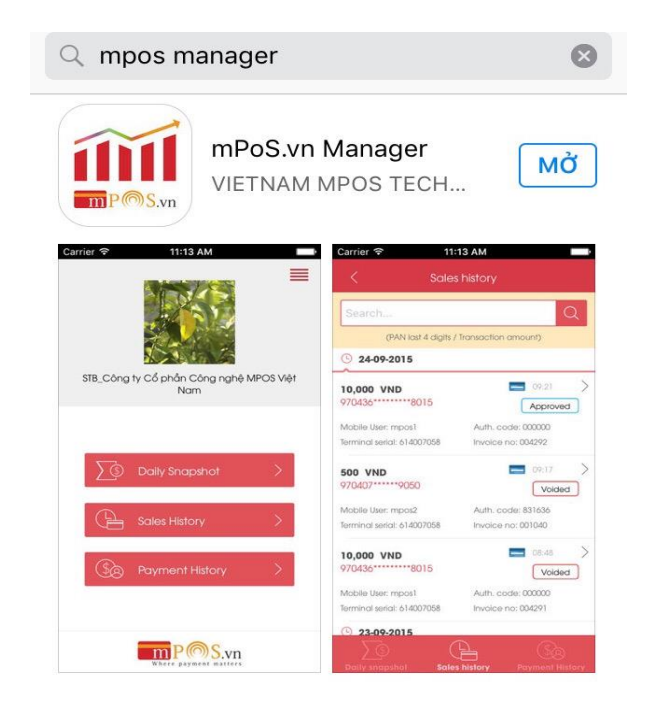

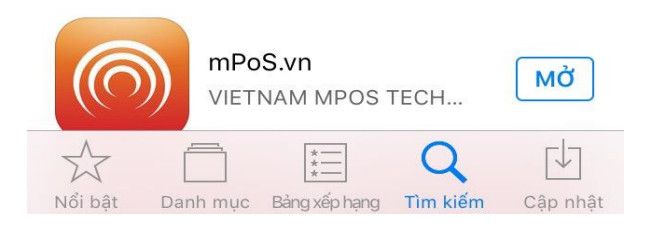

#### Đăng nhập

 Đăng nhập vào ứng dụng bằng tài khoản chính là email và mật khẩu đã đăng ký trên hệ thống mPoS.vn

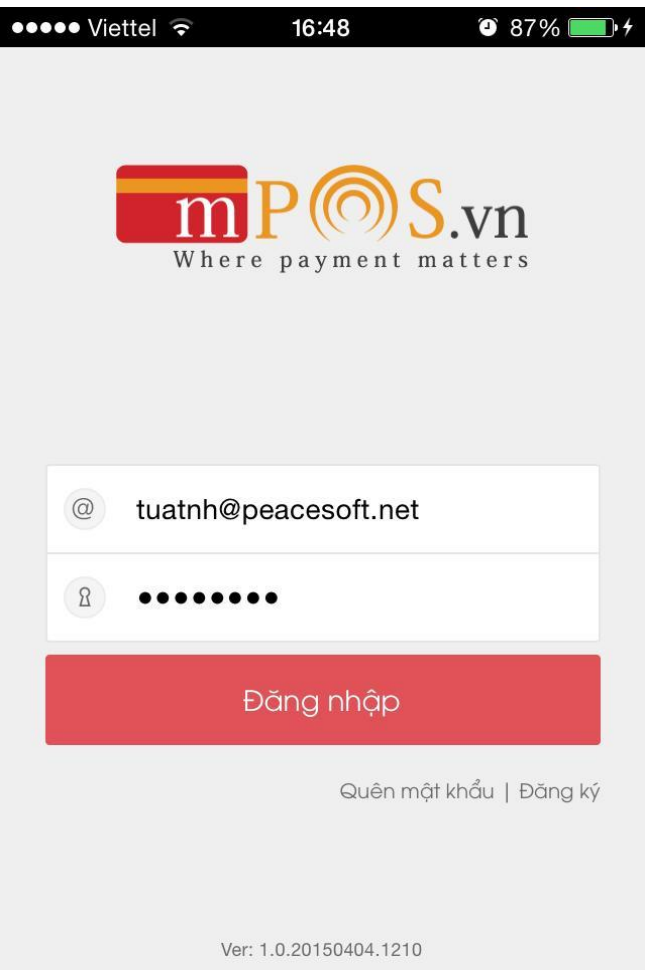

 Trong trường hợp bạn không thể đăng nhập vì quên mật khẩu, hãy sử dụng chức năng quên mật khẩu

| ••••• Vie | ettel ᅙ | 15:29      |      | 🎱 53% 💻 | <b>•</b> † |
|-----------|---------|------------|------|---------|------------|
| <         | (       | Quên mật   | khẩu |         |            |
|           |         |            |      |         |            |
|           |         |            |      |         |            |
| @         | Email   |            |      |         |            |
|           | G       | ừi lại mật | khẩu |         |            |
|           |         |            |      |         |            |
|           |         |            |      |         |            |
|           |         |            |      |         |            |
|           |         |            |      |         |            |

## Thay đổi mật khẩu

 Để thay đổi mật khẩu, đăng nhập vào hệ thống và nhấn vào menu icon góc phải màn hình→Đổi mật khẩu:

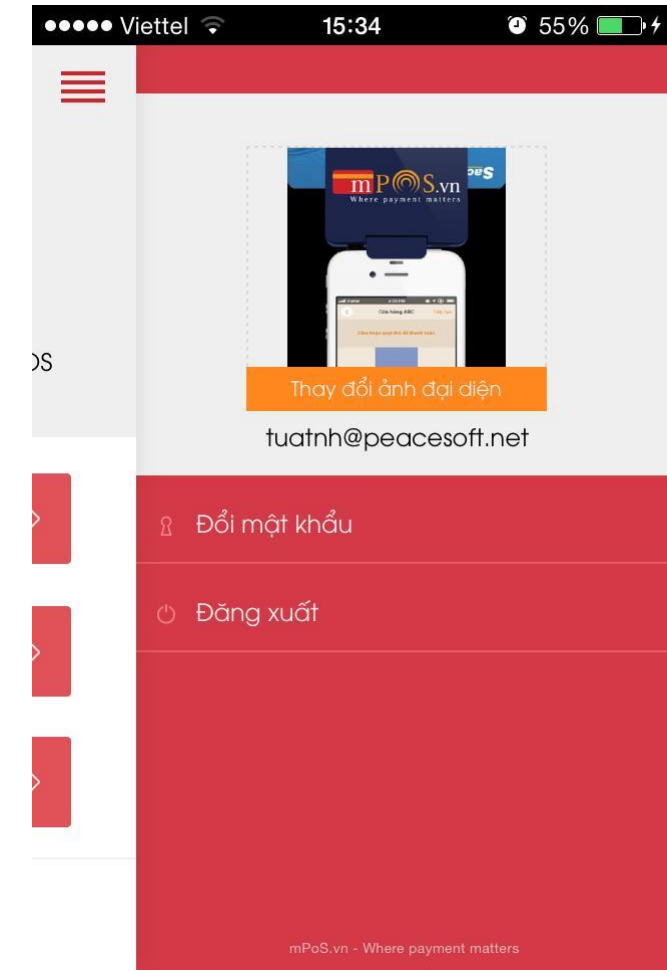

Điền thông tin mật khẩu cũ, mật khẩu mới

| 🕶 Viettel 🤶 | 15:35                     | 🎱 55% 🔲 🗲 |
|-------------|---------------------------|-----------|
| <           | Đổi mật khẩu              |           |
| 8 Mật kh    | ầu hiện tại               |           |
|             | ầu mới<br>ại mật khẩu mới |           |
|             | Đổi mật khẩu              |           |
|             |                           |           |
|             |                           |           |

#### Các chức năng quản trị

 Sau khi đăng nhập, màn hình quản trị sẽ hiển thị với các menu

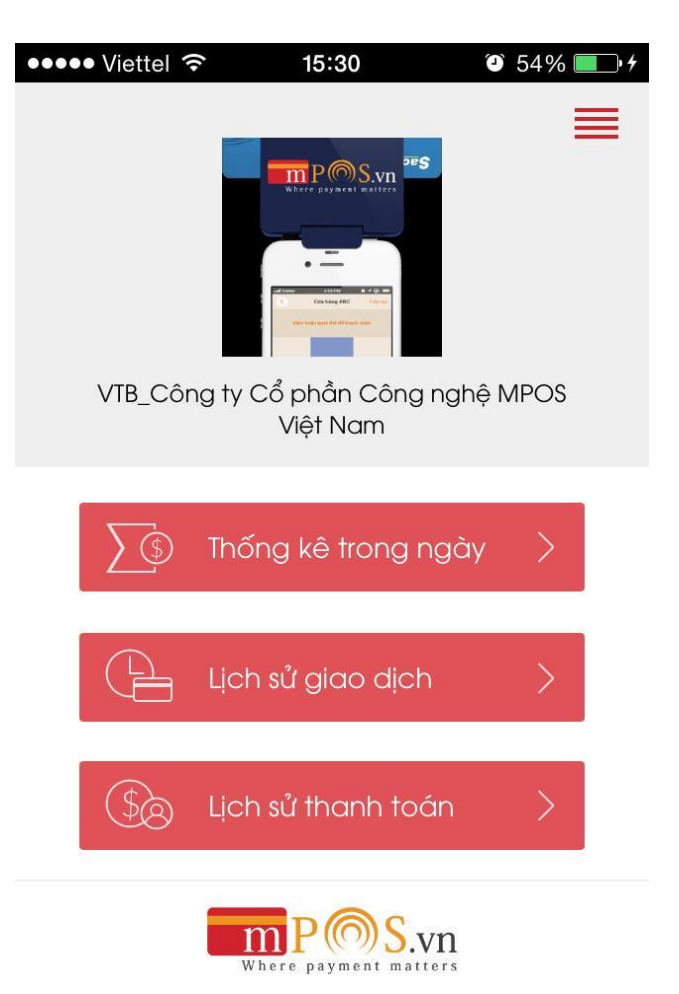

 Thống kê trong ngày để xem tổng tiền giao dịch, số tiền đã kết toán, chưa kết toán hoặc số tiền hủy thanh toán.

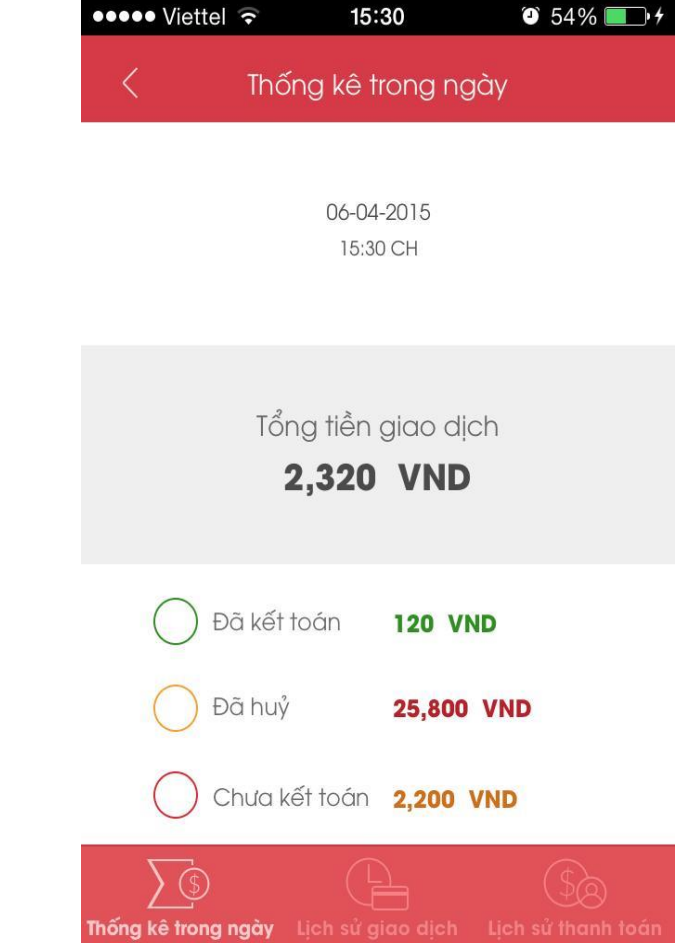

#### Các chức năng quản trị

 Lịch sử giao dịch để xem danh sách các giao dịch của ĐVCNT

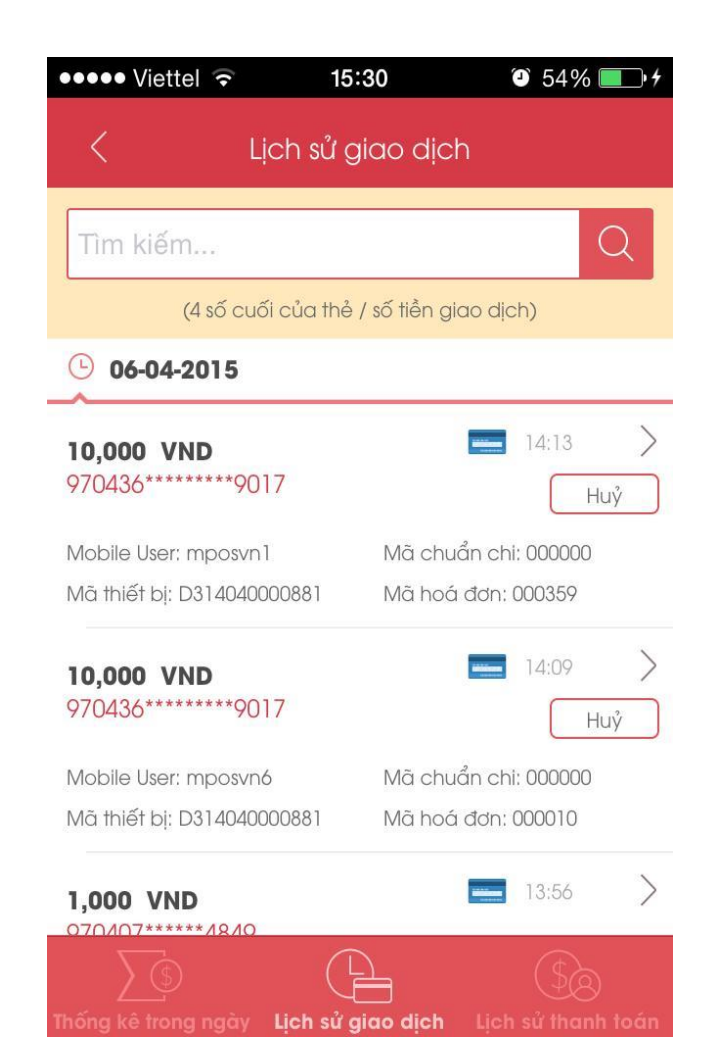

 Lịch sử thanh toán để xem chi tiết tổng số tiền giao dịch, số tiền đã nhận, số tiền chưa thanh toán và số tiền đến hạn thanh toán

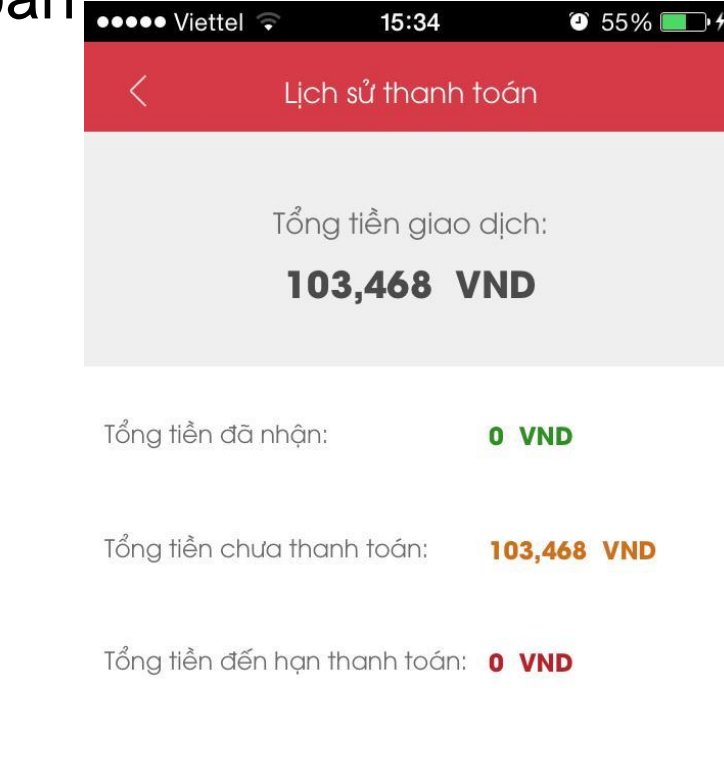

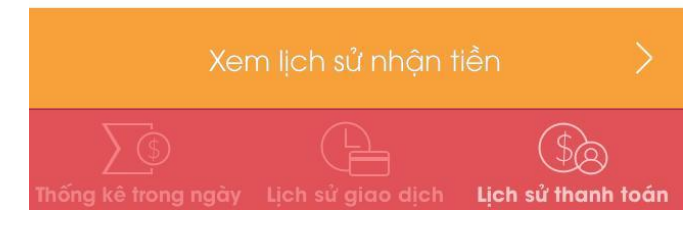

#### Các chức năng quản trị

 Xem lịch sử nhận tiền để xem danh sách lịch sử nhận tiền

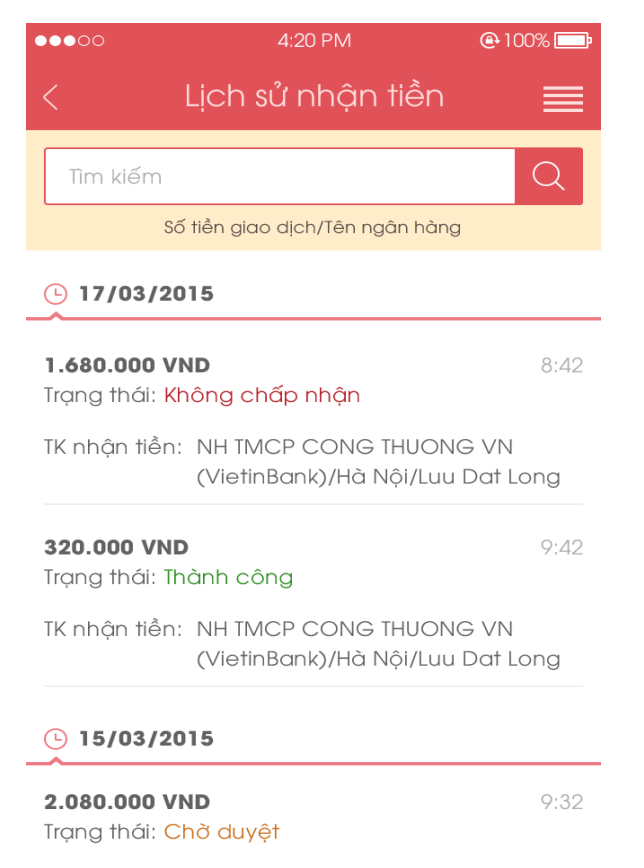

TK nhận tiền: NH TMCP CONG THUONG VN (VietinBank)/Hà Nội/Luu Dat Long  Nhập số tiền giao dịch/ Tên ngân hàng để tìm kiếm lịch sử nhận tiền

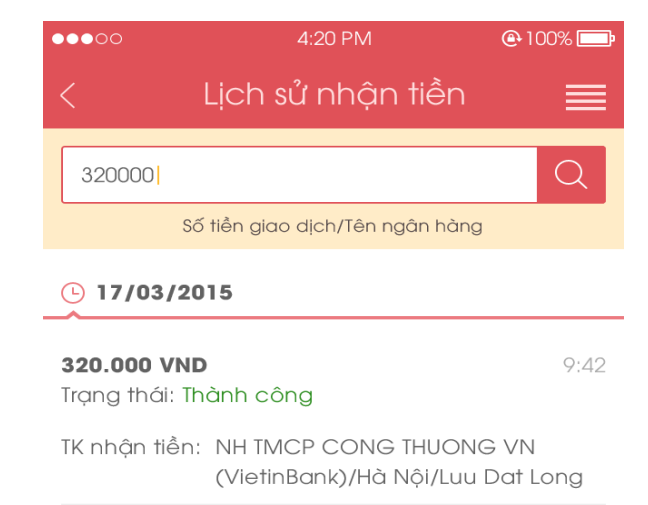

• Gõ đường link <u>www.mpos.vn</u> trên trình duyệt web

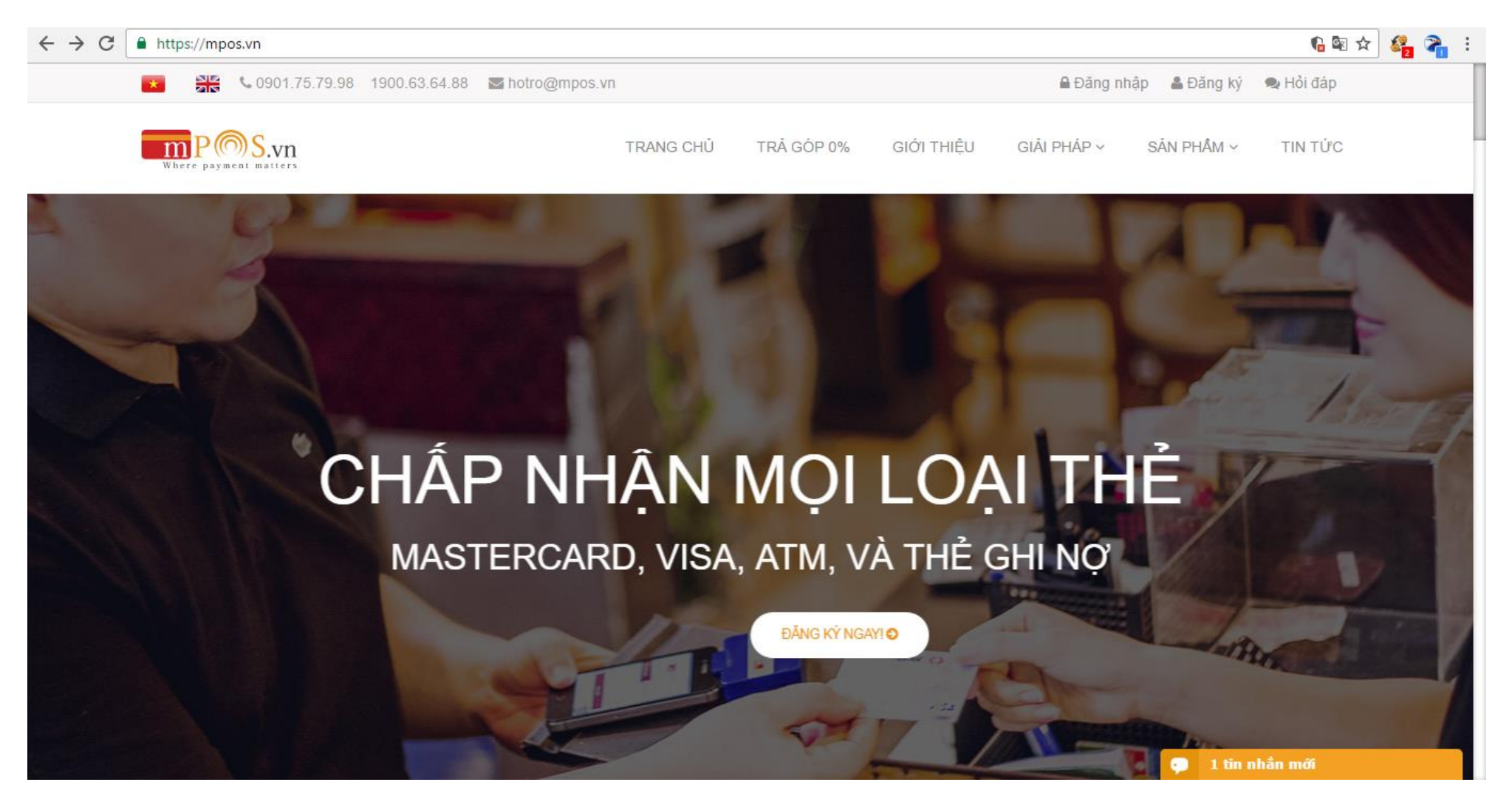

 Chọn Đăng nhập ở góc trên bên phải, nhập email và mật khẩu đã đăng ký trên hệ thống mPoS.vn

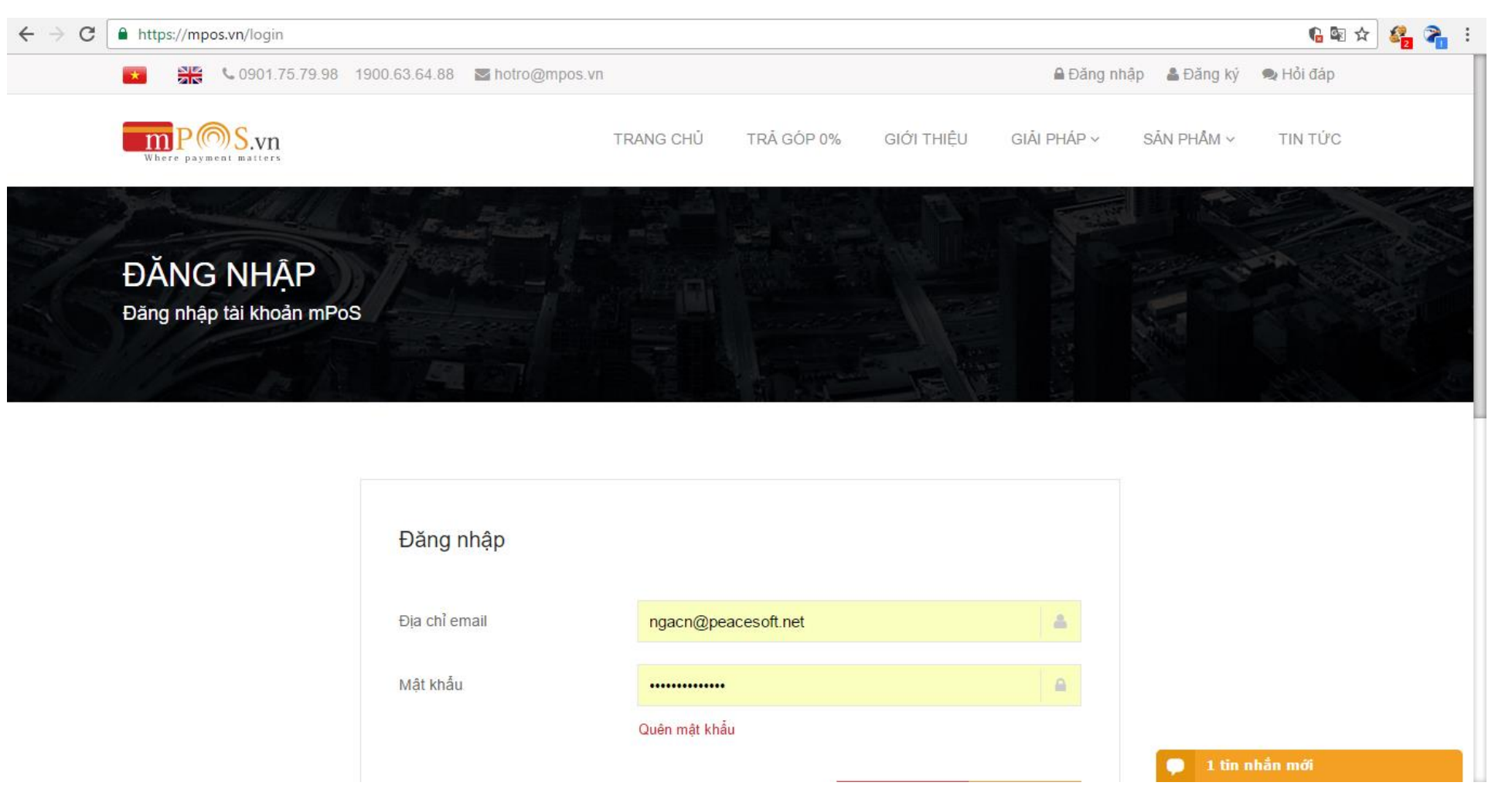

Sau khi đăng nhập, màn hình sẽ hiển thị thống kê giao dịch trong ngày

| ← → C  https://mpos.vn/mer                                                       | chant/payment/transacti | on/report |                  |                                              |                |           | 🔤 🕁 🥞 🛜 🗄 |
|----------------------------------------------------------------------------------|-------------------------|-----------|------------------|----------------------------------------------|----------------|-----------|-----------|
| Where payment matters                                                            | QUẢN TRỊ GIAO DỊCH      | NHẬN TIÊN | THIẾT BỊ ĐỌC THỂ | TÀI KHOẢN THANH TOÁN                         | QUẢN TRỊ ĐVCNT | CASH BACK | Î         |
| Hoạt động                                                                        |                         |           |                  |                                              |                |           |           |
| § 0 VNÐ Ů Đăng xuất                                                              |                         |           |                  |                                              |                |           |           |
| Thống kê giao dịch trong ngày 🛛 🔅 👌                                              |                         |           |                  | Thông kế giao dịc<br>Ngày 22 tháng 12 năm 20 | ch trong ngày  |           |           |
| Giao dịch đã kết toán >>                                                         |                         |           |                  | Tổng số tiền                                 |                |           |           |
| Lịch sử giao dịch >                                                              |                         |           |                  | 48.386.000 V                                 | /NÐ Xem cl     | ni tiết   |           |
| trợ giúp                                                                         |                         |           |                  | Kết toán                                     | Chưa kết toán  | Huỷ       |           |
| Các giao dịch có 3 trạng thái là: Chưa<br>kết toán, Đã kết toán hoặc Hủy.        |                         |           |                  |                                              |                |           |           |
| Để xem chi tiết các giao dịch bạn sử<br>dụng chức năng xem Lịch sử giao<br>dịch. |                         |           |                  |                                              |                |           |           |
|                                                                                  |                         |           |                  |                                              |                |           |           |
|                                                                                  |                         |           |                  |                                              |                |           |           |
|                                                                                  |                         |           |                  |                                              |                |           |           |
|                                                                                  |                         |           |                  |                                              |                |           |           |

 Chọn tiếp Giao dịch đã kết toán để theo dõi thống kê và chi tiết những giao dịch đã kế toán.

| ← → C                                                                                                    | hant/payment/transfer/ | withdraw/list |                  |                      |                        |            |               | 🗟 ☆                                | 2 💦 :        |
|----------------------------------------------------------------------------------------------------|------------------------|---------------|------------------|----------------------|------------------------|------------|---------------|------------------------------------|--------------|
| mP@S.vn                                                                                                    | QUẢN TRỊ GIAO DỊCH     | NHẬN TIỀN     | THIẾT BỊ ĐỌC THẾ | TÀI KHOẢN THANH TOÁN | QUẢN TRỊ ĐVCNT         | CASH BACK  |               |                                    | Í            |
| Where payment matters                                                                                                    | GIAO DỊCH ĐÃ I         | KÊT TOÁN      |                  |                      |                        |            |               |                                    |              |
| Hoạt động                                                                                                    |                        |               |                  |                      |                        |            |               |                                    |              |
|                                                                                                    | Số tiền                |               |                  | 1                    | ĩrong khoảng thời gian |            |               |                                    |              |
| S O VNĐ                                                                                                    | - Tât cà -             |               |                  | •                    | Ngày bắt đầu           | iiii       | Ngày kết thúc | <b>#</b>                           |              |
| Thống kê giao dịch trong ngày >                                                                                                    | Nhân viên              |               |                  | I                    | .oại thẻ               |            |               |                                    |              |
| Giao dịch đã kết toán >                                                                                                    | - Tất cầ -             |               |                  | •                    | - Tât cà -             |            |               | Ŧ                                  |              |
| Lịch sử giao dịch >                                                                                                    | Thống kê               |               |                  |                      |                        |            |               |                                    | - 1          |
| TRỢ GIÚP                                                                                                    |                        |               |                  |                      |                        |            |               |                                    |              |
| Những giao dịch thực hiện thành<br>công và đã kết toán sẽ được tổng<br>hợp và cộng vào số dư tài khoản<br>của ĐVCNT hàng ngày.                 | 40,000,000             |               |                  |                      |                        |            |               |                                    |              |
| Bạn có thể xem danh sách giao<br>dịch kết toán bằng ngày theo từng                                                                             | 30,000,000             |               |                  |                      |                        |            |               |                                    |              |
| nhân viên thực hiện.                                                                                                    | 20,000,000             |               |                  |                      |                        |            |               | Ngày: 21/12/20<br>Số tiền: 7.543.9 | )16<br>920 đ |
| Các giao dịch đã kết toán bạn<br>không thể hoàn lại tiền cho chủ thẻ,<br>vì vậy trường hợp khách hàng trả                                      | 10,000,000             |               |                  |                      |                        |            |               |                                    |              |
| lại hàng hoặc không sử dụng dịch<br>vụ, bạn phải hoàn tiền cho khách<br>hàng bằng số tiền đã thanh toán<br>theo thảo thuận giữa bạn và khách → | 0<br>17/12/201         | 6             |                  | 19/12/2016           |                        | 20/12/2016 |               |                                    |              |

 Chọn tiếp Lịch sử giao dịch để theo dõi thống kê và chi tiết những giao dịch đã có cũng như tìm kiếm các giao giao theo thông tin ngày, tháng, nhân viên, trạng thái,...

| ← → C                                                                                                    | chant/payment/statistics |           |                  |                      |                   |           | 🗟 🖈 🚱 🖓 🔹                      |
|----------------------------------------------------------------------------------------------------|--------------------------|-----------|------------------|----------------------|-------------------|-----------|--------------------------------|
| mP@S.vn                                                                                                    | QUẢN TRỊ GIAO DỊCH       | NHẬN TIỀN | THIẾT BỊ ĐỌC THĖ | TÀI KHOẢN THANH TOÁN | QUẢN TRỊ ĐVCNT    | CASH BACK |                                |
| Where payment matters                                                                                                    | - Tật cả -               |           |                  | •                    | - Tât cà -        |           | v                              |
| Hoạt động                                                                                                    | Trong khoảng thời gian   |           |                  |                      | Loại thẻ          |           |                                |
| S 0 VNĐ () Đăng xuất                                                                                                    | Ngày bắt đầu             |           | Ngày kết thúc    |                      | - Tất cả -        |           | v                              |
| Thống kê giao dịch trong ngày >                                                                                                    | ID giao dịch             |           |                  |                      | Số tiền           |           |                                |
| Giao dich đã kết toán                                                                                                    |                          |           |                  |                      | - Tât cà -        |           | <b>v</b>                       |
| Lich sử diao dich                                                                                                    | Mã thiết bị (TID)        |           |                  |                      | Mã chuẩn chi      |           |                                |
|                                                                                                    |                          |           |                  |                      |                   |           |                                |
| Bạn có thể theo đõi toàn bộ các<br>giao dịch thanh toán của tất cả các<br>nhân viên thực hiện                                               | Thống kê                 |           |                  |                      |                   |           |                                |
| Trường hợp phát hiện giao dịch có<br>dấu hiệu gian lận vui lòng thông<br>báo cho mPoS.vn theo số Hotline<br>1900.6364.88 để xử lý.          | 50,000,000               |           |                  |                      | Neàu 20(12/201    | 6         |                                |
| Chức năng tìm kiểm cho phép lọc<br>các giao dịch theo các tiêu chí khác<br>nhau như Nhân viên thực hiện,<br>trạng thái giao dịch, thời gian | 25,000,000               |           |                  |                      | Số tiền: 20.553.0 | ο 00 σ    |                                |
| Bạn có thể kết xuất các giao dịch ra<br>file Exel để theo dõi hoặc tạo các 🚽                                                                | 0                        | 5         | 17/12/2016       | 19/12/2016           | 20/12/20          | 16        | 21/12/2016 Hãy đế lại lời nhắn |

# Mpos đạt các Chứng chỉ bảo mật và các giải thưởng APICTA AWARDS 2016, NHÂN TÀI ĐẤT VIỆT 2016

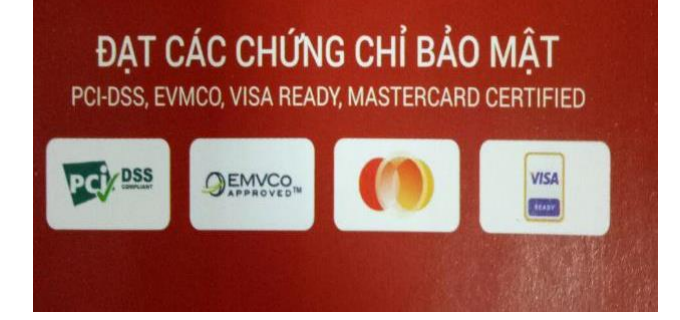

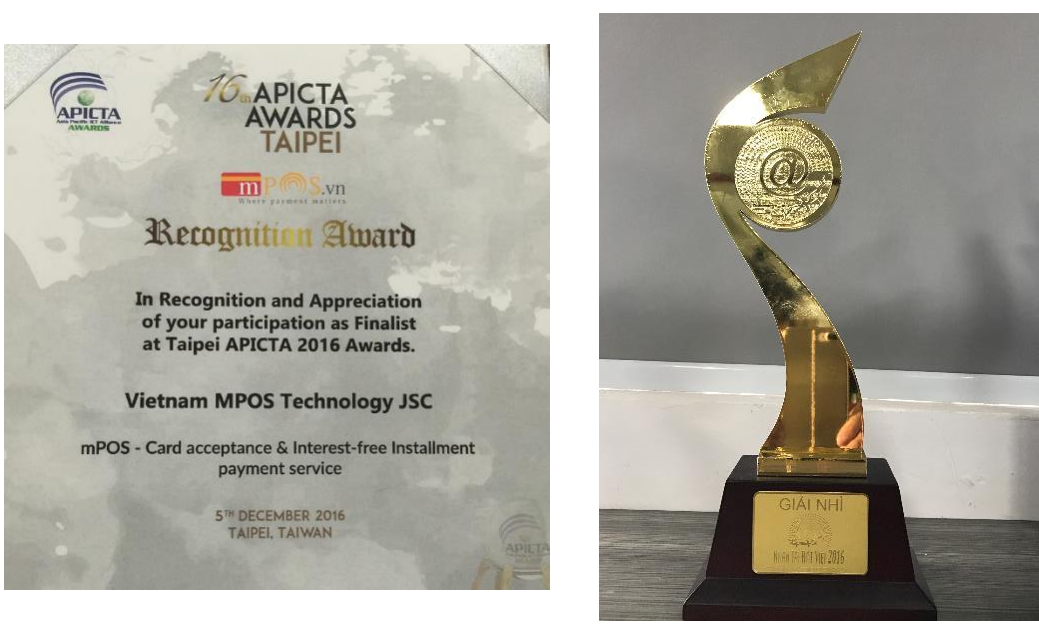

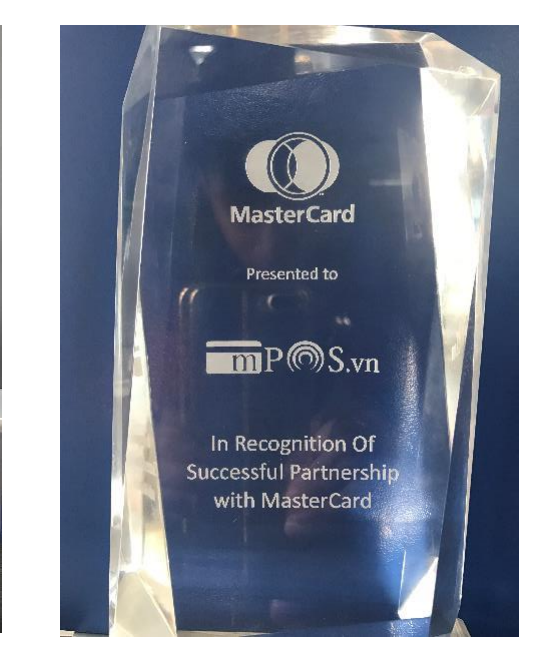

#### CÔNG TY CỔ PHẦN CÔNG NGHỆ MPOS VIỆT NAM

Trụ sở chính: Tầng 3, tòa nhà VTC Online, số 18 Tam Trinh, Hai Bà Trưng, Hà Nội VP HCM: lầu 6, Tòa nhà Simikura, 18H Cộng Hòa, Phường 4, Tân Bình Website: www.mpos.vn Email: hotro@mpos.vn – Hotline: 1900 63 64 88

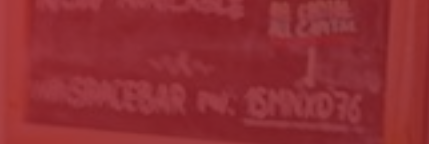

# THANK YOU!